# **NAF - User Profile - Function 31.1**

A user profile contains information on the logical printers to be used. For each WRITE (*rep*) statement a logical printer is defined. For example, if the statement WRITE (2) is executed, the second logical printer contained in the currently active user profile will be used to describe the characteristics of the reports produced by the WRITE (2) statement.

You can also define a logical printer for the hardcopy function.

This feature enables a user to select a printer which is convenient (that is, a printer which is located near the user's terminal, or a printer into which a special form has been inserted).

Below is information on:

- Invoking User Profile
- Selecting a User Profile from a List
- Maintaining a User Profile

## **Invoking User Profile**

When you invoke this function, the User Profile window appears:

```
*** Natural Spool Administration *** Date 2002-10-21
Time 10:02:37
User SAG
                                                File 7/411
                            Menu
                             +----- User Profile 7/411 _----+
    Administration
                                                              !
                            !
                            ! Enter name of
                                                              !
    10 Reports / Queues
                            !
                                  User Profile
    11 Devices
                            !
                                                              Ţ
    12 Abstracts
                            !
                                                              !
    13 Applications
                            ! or
                                                              1
                          •
!
    14 Change Spool File
                                                              1
                            !
                                   * for Selection
                                                              1
                            !
    Maintenance
                                                              1
                            !?
                                      for Help
                                                              !
    30 Spool File Properties !
                                                              1
    31 Objects
                             !
                               .
                                      for End
    32 Mass Update
                             !
    33 Hardcopy Allocations !
                                  _____
                                                              Ţ
    34 Transfer Objects
                             1
                                   / _____ /
                                                              Т
                             1
                                                              1
                             +----+
Enter values.
Command ===>
Enter-PF1---PF2---PF3---PF4---PF5---PF6---PF7---PF8---PF9---PF10--PF11--PF12---
    Help Menu Exit User Logic Alloc Print Heade Appli NTCC Canc
```

In this window, you can specify the name of an existing user profile, select a profile from a list of profiles available or add a new profile to the spool file.

### Selecting a User Profile from a List

To select a user profile from a list, enter one of the following:

- a partly-qualified name (e.g. CA\* to list all user profiles starting alphabetically from CA),
- an asterisk (\*) to list all user profiles in the NATSPOOL system.

A list of user profiles is then shown in a window.

```
Time 10:14:38
                        *** Natural Spool Administration ***
                                                                     Date 2002-10-21
User SAG
                                       Мепи
                                                                      File 7/411
                                          +-----Select with CA*-----+
                                          ! New start value .....
       Administration
                                                                                       !
                                         ! ------
                                                                                          Т
       10 Reports / Queues ! Fl Cm Name Fl Cm Name
                                                                                          1
                                         ! -- -- ------ -- -- -- ------
       11 Devices!------!12 Abstracts!_CAYIMS_CAYIMS01!13 Applications!_CAYPRINT_CYTEST!14 Change Spool File!_DWI010_GRE10!14 Change Spool File!_DWI010_GRE10!Maintenance!_HUGO_NOM!13 Ospool File Properties!_REC_RRI!30 Spool File Properties!_SAGILQ_SAG00001!31 Objects!_SET1_SET2!33 Hardcopy Allocations!_TMA_URANIMS!34 Transfer Objects!.....
       11 Devices
                                                                                         1
                                          !
        34 Transfer Objects
                                          !
                                                                                          1
                                          +-----+
Mark on selection list.
 Command ===>
 Enter-PF1---PF2---PF3---PF4---PF5---PF6---PF7---PF8---PF9---PF10--PF11--PF12---
       Help Menu Exit --
                                                                                   Canc
```

The user profile which was used for the initialization of the current Natural session is highlighted in the window.

In the Cm column, you can enter one of the following codes:

| Code                     | Description                                                   |
|--------------------------|---------------------------------------------------------------|
| С                        | Copy user profile.                                            |
| D                        | Delete user profile.                                          |
| R                        | Rename user profile.                                          |
| •                        | Exit function.                                                |
| X or any other character | Display user profile for modification or deletion, see below. |

## Maintaining a User Profile

If the specified user profile exists, it is displayed. You can modify the list of allocated logical printers (LPFs) or delete the whole user profile.

#### Note:

If you specify a name that does not yet exist, you can add a new user profile. In this case, the Delete option is not provided in the window.

```
Time 10:09:47 *** Natural Spool Administration *** Date 2002-10-21
Menu File 7/411
 +----
       ----- User Profile -----
           SET1
                         Delete (Y/N) N !
 !
   Modify
    1
                                                !
    Owner (Y/N) N Mark for selection of existing log. printers \_
 1
                                                !
 1
    _ _____
                                                !
 1
    Mk. No. LPF Name Mk. No. LPF Name Mk. No. LPF Name Mk. No. LPF Name
                                                1
  1
    _ 1
         PROF3____2 PROF2____3 PROF1____4 NOMPRT01
                                                !
    _ 5
         ______6 _____7
                              _____ 8
 1
                                                1
    _ 9
 Т
         _____ 10 ____ 11 ____ 12 ____
                                               !
    _ 13 _____ _ 14 ____ _ 15 _____ 16 ____
 Т
                                                1
    _ 17 _____ 18 _____ 19 ____ 20
 !
                                                1
    _ 21 _____ 22 ____ 23 ____ 24
 1
                                                !
    _ 25 _____ 26 _____ 27 ____ 28
 !
                                                !
    _ 29 _____ 30 _____ 31 ____ HC ____
    _ 29
 1
                                                !
 1
                                                !
 !
   Notes
                                                1
 1
                                                1
   -----+
 +--
Enter name or mark logical printer.
Command ===>
Enter-PF1---PF2---PF3---PF4---PF5---PF6---PF7---PF8---PF9---PF10--PF11--PF12---
    Help Menu Exit User Logic Alloc Print Heade Appli NTCC Canc
```

The window prompts for a list of names of logical printers to be associated with the user profile. Up to 31 logical printer names may be entered, since this is the maximum number of logical printers which can be specified in a single user profile.

If you mark the field for selection of existing logical printers, a list of all available logical printers is displayed, where the desired logical printers may be selected by number. The logical printer names are positional. If, for example, the first and third elements of the user profile are defined, only the statements WRITE (1) and WRITE (3) will be valid. The statement WRITE (2), however, would receive error message NAT1573 (logical printer not found on spool file).

In the HC field, you can define a logical printer for the hardcopy function.

### **Example:**

The user profile UPFSTART contains the following entries:

1: LDR4711 2: LDR1805 3: LRZ HC: LHCOP The positions 4 to 31 are empty.

These definitions result in the following:

When WRITE (1) is executed, the logical printer LDR4711 is used. When WRITE (2) is executed, the logical printer LDR1805 is used. When WRITE (3) is executed, the logical printer LRZ is used. When %H is executed, the logical printer LHCOP is used.

The prerequisite, however, is that the PRINT parameter was dynamically defined, or that the NTPRINT macro was defined in the Natural parameter module for at least 3 printers:

NTPRINT (1-3), AM=NAF

If a value smaller than 3 was defined, the corresponding entries in the user profile are ignored.